# Strumento di aggiornamento JTAPI non riuscito dopo l'aggiornamento a CRS versione 3.1(3) SR1

### Sommario

Introduzione Prerequisiti Requisiti Componenti usati Convenzioni Problema Soluzione Informazioni correlate

### **Introduzione**

Questo documento descrive uno dei motivi per cui lo strumento di aggiornamento delle API di telefonia (JTAPI) non riesce dopo un aggiornamento a Cisco Customer Response Solutions (CRS) versione 3.1(3) SR1 e fornisce una soluzione alternativa in un ambiente Cisco IP Contact Center (IPCC) Express.

Per ulteriori informazioni sul problema, fare riferimento all'ID bug Cisco <u>CSCed57155</u> (solo utenti <u>registrati</u>).

# **Prerequisiti**

#### Requisiti

Cisco raccomanda la conoscenza dei seguenti argomenti:

- Cisco CallManager
- Cisco CRS

#### Componenti usati

Le informazioni fornite in questo documento si basano sulle seguenti versioni software e hardware:

- Cisco CRS 3.1(3) SR1
- Cisco CallManager versione 3.x

Le informazioni discusse in questo documento fanno riferimento a dispositivi usati in uno specifico ambiente di emulazione. Su tutti i dispositivi menzionati nel documento la configurazione è stata ripristinata ai valori predefiniti. Se la rete è operativa, valutare attentamente eventuali conseguenze derivanti dall'uso dei comandi.

#### **Convenzioni**

Per ulteriori informazioni sulle convenzioni usate, consultare il documento <u>Cisco sulle convenzioni</u> nei suggerimenti tecnici.

# **Problema**

Dopo un aggiornamento a CRS 3.1(3) SR1, gli agenti possono eseguire il login. Tuttavia, lo strumento di aggiornamento JTAPI ha esito negativo. Il problema si verifica quando viene eseguita la procedura seguente:

- 1. Verificare che il server CRS e CallManager possano eseguire il ping tra loro.
- 2. Verificare che il client JTAPI sia disponibile nel server di pubblicazione.
- 3. Eseguire Microsoft Internet Explorer e passare a: http://<CallManager Publisher Name>/compluginsserver/ciscojtapiclient.exe

Se disponibile, dovrebbe essere visualizzata la finestra Download file. Figura 1 - Download

| File Download 🛛 🔀 |                                                                                                    |  |  |
|-------------------|----------------------------------------------------------------------------------------------------|--|--|
| ?                 | Some files can harm your computer. If the file information below looks suspicious, or you do not fully trust the source, do not open or save this file. |  |  |
|                   | File name: ciscojtapiclient.exe                                                                                                    |  |  |
|                   | File type: Application                                                                                                    |  |  |
|                   | From: gdsccm01                                                                                                    |  |  |
|                   | This type of file could harm your computer if it contains malicious code.                                                                               |  |  |
|                   | Would you like to open the file or save it to your computer?                                                                                            |  |  |
|                   | <u>Open</u> <u>Save</u> Cancel <u>M</u> ore Info                                                                                                    |  |  |
|                   | Always ask before opening this type of file                                                                                                    |  |  |

4. Fare clic su Annulla.

dei file

- 5. Scegliere Start > Cisco CRA Administrator > Strumento di aggiornamento JTAPI. Viene visualizzata la finestra Aggiornamento guidato client JTAPI.
- 6. Fare clic su **Next** (Avanti). Viene visualizzata la finestra Posizione database di Cisco CallManager.
- 7. Immettere il nome host di CallManager, il nome utente di Windows e la password.
- 8. Fare clic su **Next** (Avanti). Questo errore viene visualizzato.**Figura 2 Errore di accesso a percorso/file**

| and Integrated Data<br>stiJtapiUpd                                                                                                    | ate                                                                                                    |
|----------------------------------------------------------------------------------------------------|----------------------------------------------------------------------------------------------------|
| Cisco IP<br>Telephon<br>Applicatic<br>Server<br>QuickBuilder<br>For Quick and Easy<br>Cisco IP Telephony<br>Applications Server Setup | ould not transfer the JTAPI client from the CallManager<br>erver you specified.<br>RROR NUMBER: 75<br>RROR DESCRIPTION: Path/File access error<br>OK<br>CallManager Host name:<br>mdsccm01 Browse<br>Windows Username: (user must have local administrative rights) |
|                                                                                                    | Administrator                                                                                                    |
| CISCO SYSTEM                                                                                                    | Windows Password:                                                                                                    |
|                                                                                                    | < <u>B</u> ack <u>N</u> ext <b>Exit</b>                                                                                                    |

## **Soluzione**

Questo messaggio di errore è causato da un problema di accesso ai file con **CiscoJapClient.exe**, che per impostazione predefinita si trova nella directory C:\Sti\Stage\CiscoPlugins\Server sul server CRS. In CRS versione 3.1(3) SR1, è impostato su **sola lettura** che impedisce allo **strumento di aggiornamento JTAPI** di sostituire il file CiscoJtapiClient.exe esistente con quello nuovo.

Figura 3 - Proprietà di CiscoJTAPIClient.exe

| CiscoJTAPIClier                  | nt.exe Properties ?                     | × |  |  |  |
|----------------------------------|-----------------------------------------|---|--|--|--|
| General Version Security Summary |                                         |   |  |  |  |
| 2                                | CiscoJTAPIClient.exe                    |   |  |  |  |
| Type of file:                    | Application                             |   |  |  |  |
| Description:                     |                                         |   |  |  |  |
| Location:                        | C:\Sti\Stage\CiscoPlugins\Server        |   |  |  |  |
| Size:                            | 2.72 MB (2,855,769 bytes)               |   |  |  |  |
| Size on disk:                    | 2.72 MB (2,855,936 bytes)               |   |  |  |  |
| Created:                         | Thursday, June 19, 2003, 5:12:58 AM     |   |  |  |  |
| Modified:                        | Friday, November 14, 2003, 1:05:20 AM   |   |  |  |  |
| Accessed:                        | Today, June 02, 2004, 2:46:53 PM        |   |  |  |  |
| Attributes:                      | Image: Read-only Image: Hidden Advanced |   |  |  |  |
|                                  | OK Cancel <u>Apply</u>                  |   |  |  |  |

Per risolvere il problema, completare i seguenti passaggi:

- 1. Eliminare c:\Sti\Stage\CiscoPlugins\ServerCiscoJtapiClient.exe.
- 2. Eseguire lo strumento di aggiornamento JTAPI. <u>Come utilizzare lo strumento di</u> aggiornamento JTAPI con Cisco IPCC Express descrive in dettaglio la procedura.

# Informazioni correlate

- <u>Come utilizzare lo strumento di aggiornamento JTAPI con Cisco IPCC Express</u>
- Documentazione e supporto tecnico Cisco Systems